### DOKUMENTATION

Wie mache ich es?

# Wie mache ich es?

In diesem Abschnitt erfahren Sie alles über Prozesse und spezifische Kontext- und Menüfunktionen des Moduls.

# Konfiguration

Die Zählerverwaltung basiert auf dem Modul Technische Objekte (TO), d. h. die Darstellung der Detailansichten ist analog. Die Zählerdaten werden in einem zusätzlichen Register erfasst und verwaltet.

Bei der Konfiguration des Moduls muss entschieden werden, ob Daten mit oder ohne Abrechnungsrelevanz erfasst werden sollen. In dem Fall, dass Daten erfasst werden sollen ohne Abrechnungsrelevanz, werden weniger Daten benötigt. Dazu müssen die Pflichtfelder Nummer und Einheit angegeben werden. In dem Fall, dass Daten für die Abrechnung benutzt werden sollen, muss das Kontrollfeld abrechnungsrelevant markiert werden. Dadurch können dann die Verbrauchsdaten der Zähler über entsprechende Umlageschlüssel an die Abrechnungsmodule übergeben werden. Hierzu werden zusätzlich noch eine Fläche und ein Umlageschlüssel pro Zähler benötigt.

Die Angabe der Fläche dient der Zuordnung des richtigen Vertrags und beschreibt nicht die Position des Zählers. Zur Lokalisierung eines Zählers kann das Eingabefeld Ortsbeschreibung genutzt werden (allgemein für TOs).

Der Umlageschlüssel für eine Abrechnung muss vom Typ Verbrauch sein und kann in iX-Haus entsprechend angelegt werden. Die ausgewählte Fläche muss wiederum zum Umlageschlüssel passen und für diesen freigegeben worden sein.

Um das Arbeiten mit den Zählern zu erleichtern, wurden verschiedene Sichten auf TO-Daten für die Zählerverwaltung entsprechend angepasst und in einem eigenen Navigationsmenü zusammengefasst. In den jeweiligen Übersichten werden dabei nur die für die Zählerverwaltung relevanten Daten angezeigt. Es werden weiterhin nur solche TO's angezeigt, die Zählerdaten beinhalten oder für die Zählerdaten vorbereitet wurden.

# **Erste Schritte**

Für die ersten Schritte in der Zählerverwaltung legen Sie zuerst im Katalog Zählerarten eine neue Zählerart an. Danach legen Sie im Katalog TO-Definition eine neue Definition für die Zähler an, der dann die Zählerart zugeordnet wird. Legen Sie nun ein neues Technisches Objekt an und wählen die entsprechende TO-Definition aus, wird das Register Zähler sichtbar. Hier können Sie dann die Zählerstände erfassen.

# Eichfrist erfassen

Wenn zu den Zählern Termine für die Eichfrist erfasst werden sollen, sind zwei Wege möglich:

Liegt eine TO-Lizenz vor, kann dafür das Feld nächste Inspektion / Eichfrist im Hauptregister genutzt werden. In der Folge wird ein Termin erzeugt, so dass der Verantwortliche entsprechend informiert wird.

Liegt keine TO-Lizenz vor, kann die Eichfrist alternativ über die bekannten Dialoge als Prüfung oder Wartung erfasst werden. Damit eine Eichfrist von den Benutzern nicht gemischt erfasst wird, kann das Feld nächste Inspektion / Eichfrist am im Katalog TO-Definition deaktiviert werden.

# Zähler austauschen

Um einen Zähler auszutauschen, nehmen Sie folgende Schritte vor:

- 1. Neues TO anlegen
- 2. Im alten Zähler den letzten Zählerstand eintragen
- 3. Im neuen Zähler den neuen Startwert eintragen
- 4. Baumstruktur des alten Zählers auf den neuen Zähler übertragen
- 5. Im neuen Zähler den alten Zähler als Vorgänger eintragen

Diese Arbeitsschritte können manuell vorgenommen oder auch automatisch per Dialog ausgeführt werden. Als Eingabe werden die verschiedenen Zählerstände abgefragt, der Rest wird automatisch konfiguriert. Bei der Eingabe wird ein neuer Zähler als neues Gerät betrachtet, daher werden Daten wie Hersteller, Garantie oder Eichfristen nicht automatisch übernommen und müssen bei Bedarf manuell eingegeben werden.

# Umlagewerte abgleichen

In iX-Haus existiert ein Dialog zur Eingabe der Verbrauchswerte für die Umlageschlüssel. Dieser Dialog ist die Basis für alle abrechnungsrelevanten Zähler.

Über den Umlageschlüssel wird definiert, wann eine Abrechnungsperiode anfängt, wann sie aufhört und wie lang die Periode sein soll. Wenn für eine Fläche ein Mieterwechsel vorkam, werden dafür zusätzliche Zeilen vorbereitet, ebenso wenn die Existenz einer Fläche während einer Abrechnungsperiode beginnt oder endet.

In der Tabelle werden die Werte aus der Zählerverwaltung sowie die Daten aus iX-Haus angezeigt. Die Werte aus der Zählerverwaltung werden automatisch in iX-Haus übernommen. Dennoch kann es sein, dass sich die Werte unterscheiden, da hier auch die Werte vor der Einführung der Zählerverwaltung angezeigt werden. Neben den aufgelaufenen Daten aus den Zählern werden auch die in iX-Haus gespeicherten Daten angezeigt, so dass ersichtlich ist, welche Daten bereits für die Abrechnung übernommen worden sind.

Wenn eine Zeile grau dargestellt wird, ist das ein Zeichen für eine laufende Abrechnungsperiode.

In der Liste werden standardmäßig die letzten 10 Jahre angezeigt sowie eine Zeile für das laufende Jahr und eine Zeile für alle zukünftigen Jahre (ohne Ende-Datum).

Über den Modulfilter nur Zeilen mit noch nicht übernommenen Daten kann die Liste auf die Zeilen eingeschränkt werden, bei denen Werte aus der Zählerverwaltung noch nicht nach iX-Haus übernommen worden sind.

Zur Analyse des Verbrauchs können in der Detailansicht weitere Daten betrachtet werden.

Wenn für eine Fläche mehrere Zähler existieren oder ein Zähler ausgetauscht wurde, ist es nicht einfach, den Verbrauchswert nachzuvollziehen. Dazu werden in der Detailansicht alle Zeilen, die den Wert beeinflussen, angezeigt. Das sind die Messwerte aus dem Ableseintervall sowie grau hinterlegt jeweils der letzte Wert vor dem Intervall.

### Daten übertragen

Mit der Funktion Daten übertragen im Kontextmenü lassen sich die gesammelten Daten aus der Zählerverwaltung an das Modul Umlageschlüssel in iX-Haus übertragen. Dazu müssen die Zeilen, die übertragen werden sollen, markiert und anschließend die Funktion aufgerufen werden. Nach dem Funktionsaufruf werden in der Spalte Verbrauch (Zählerverwaltung) und Verbrauch (iX-Haus) die gleichen Daten angezeigt.

Die Datenübertragung erfolgt im Regelfall automatisiert.

### **Daten importieren**

Für die Übernahme von vorhandenen Daten in iX-Haus Plus können Zähler und Zählerdaten importiert werden. Das Anlegen von neuen Zählern kann über den Menüpunkt TO/Zähler-Import bzw. Zähler-Import vorgenommen werden. Die Übernahme der Zählerstände kann mit dem Zähler-Ablesedaten-Import vorgenommen werden.

#### **Besonderheiten beim TO-Import**

Wenn beim Importieren der Zählerdaten gleichzeitig eine Struktur aufgebaut werden soll, kann dazu die Spalte übergeordnetes TO genutzt werden. Hier muss die interne Nummer des übergeordneten TO's eingetragen werden. Eine Schwierigkeit ist hierbei, dass diese Nummer erst beim Import vergeben wird. Dadurch müssen die Daten in verschiedenen Wellen eingelesen werden, was nicht

sehr komfortabel ist.

Als Alternative kann eine Referenz auf eine frühere Zeile mit dem Hash-Zeichen (#) plus Zeilennummer angegeben werden. Die Zeilennummer bezieht sich dabei nicht auf die Excel-Zeilennummer, sondern auf die Datenzeile.

#### Besonderheiten beim Zähler-Ablesedaten-Import

Beim Importieren der Ablesedaten existiert das theoretische Problem, dass die Zählernummer nicht eindeutig ist. Insbesondere bei Zählern verschiedener Anbieter (z. B. Stadtwerke Düsseldorf und Stadtwerke Wuppertal) könnten zwei Zähler die gleiche Zählernummer haben.

Beim Import wird in diesem Fall erkannt, dass es mehr als eine gültige Zuordnung gibt und der Import abgebrochen. Um das Problem zu umgehen, muss hier die Zuordnung eindeutig sein. Dazu können ein oder mehrere der optionalen Felder ObjNr, TO Nummer oder Zählerart hinzugefügt werden. Da alle Schlüsselinformationen in iX-Haus vorliegen, können im Vorfeld per Excel-Report entsprechende Vorlagen generiert werden.

From: iX-Wiki

Last update: 2023/09/15 11:56